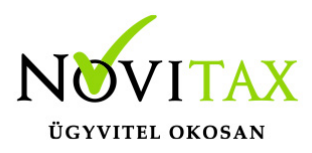

#### Szállítólevélből számla készítés, sztornózás, módosítás

A WebTax-ban a Számláim menüpont jobb felső sarkában található

ikonra kattintással

| webTax                  |             |                 |                      |                    |             | Novitax         | Kft. (10432390-2-42    | )             |               |                   | •         | Novita |
|-------------------------|-------------|-----------------|----------------------|--------------------|-------------|-----------------|------------------------|---------------|---------------|-------------------|-----------|--------|
| Számláim                |             |                 |                      |                    |             | Szán            | nláim                  |               |               | ľ                 | a 📪       | +      |
| - Bejövő bizonylatok    | Szabada     | szavas keresés: | Sz                   | zámlatömb:         |             |                 | Fizetés módja:         |               | Kiegve        | nlítve:           |           |        |
| 🕜 Kontírozás            |             |                 |                      | -                  |             | •               | -                      |               | •             |                   | 11        | •      |
| 🌲 Feltöltött fájlok 🛛 🔟 | Számla      | kelte:          |                      |                    | т           | eliesítés:      |                        |               |               |                   |           |        |
| AV adatszolgáltatás     |             |                 | -                    |                    |             | -,              |                        | -             |               | Téglalap          | s         |        |
| E-számla megrendelés    |             |                 |                      |                    |             |                 |                        |               |               |                   |           |        |
| API hozzáférések        | Oszlop      | ok láthatósága  |                      |                    |             |                 |                        |               |               |                   |           |        |
| Dokumentumtár           | SZÁML       | ASZÁM           | VEVŐ 🗢               | FIZETÉS<br>MÓDJA ♥ | KELT 🗢      | TELJESÍTÉS<br>♦ | FIZETÉSI<br>HATÁRIDŐ 🗢 | NETTÓ 🗘       | BRUTTÓ 🗢      | HÁTRALÉK <b>≑</b> |           |        |
| E Törzsek <             | <b>M</b> 07 | 2000220         | Romutatá Cár         | kárnánz            | 2020 01 20  | 2020 01 12      | 2020 01 27             | 10 000 000 00 | 12 700 000 00 | 0.00 HUE          | _         |        |
| Közös törzsek <         |             |                 | Kft.                 | Reszpenz           | 2020.01.20. | 2020.01.13.     | 2020.01.27.            | HUF           | HUF           | 0,001101          | Részletek | ·      |
| 7 Tudástár              | ⊐ sz        | 000228          | Bemutató Cég<br>Kft. | átutalás           | 2020.01.20. | 2020.01.13.     | 2020.01.27.            | 1.000,00 HUF  | 1.270,00 HUF  | 0,00 HUF          | Részletek | -      |

láthatóvá válnak a már kiállított, de még nem teljes mértékben beszámított szállítólevelek.

| < 1               | /issza                    |                   |                 | S                  | zállítólevé        | élből számla              |                |                       |                |           |
|-------------------|---------------------------|-------------------|-----------------|--------------------|--------------------|---------------------------|----------------|-----------------------|----------------|-----------|
|                   |                           |                   |                 | Számla készíté     | ise teljesen még l | oe nem számított szállító | ólevelekből    |                       |                |           |
| Kiállítás dátuma: |                           |                   | Teljesí         | tés dátuma:        |                    |                           |                | Szabadszavas keresés: |                |           |
|                   | •                         |                   |                 |                    |                    | -                         |                |                       |                |           |
| Számlatömb:       |                           | Fizetés           | s módja:        |                    |                    |                           |                |                       |                |           |
| -                 |                           | •                 |                 | •                  | <b>Y</b> Szűrés    |                           |                |                       |                |           |
|                   | SZÁMLASZÁM                | VEVŐ <b>≑</b>     | FIZETÉS MÓDJA 🗢 | KELT 🗢             | TELJESÍTÉS 🖨       | FIZETÉSI HATÁRIDŐ 🗢       | NETTÓ 🖨        | BRUTTÓ 🖨              | KIEGYENLÍTVE 🖨 |           |
|                   | SZL000004 Mégsem          | Teszt Endre Bt.   | átutalás        | 2019.12.13.        | 2019.12.13.        | 2019.12.21.               | 85.000,00 HUF  | 107.950,00 HUF        | -              | Részletek |
|                   | SZL000003 Mégsem          | Remek Elek EV     | átutalás        | 2019.12.13.        | 2019.12.13.        | 2019.12.21.               | 850.000,00 HUF | 1.079.500,00 HUF      | -              | Részletek |
|                   | SZL000002 Mégsem          | Novitax Demo Kft. | átutalás        | 2019.07.30.        | 2019.07.30.        | 2019.08.07.               | 2.340,00 HUF   | 2.971,80 HUF          | -              | Részletek |
|                   | SZL000001 Mégsem          | Teszt Kft.        | átutalás        | 2019.04.23.        | 2019.04.23.        | 2019.05.01.               | 4.750,00 HUF   | 6.032,50 HUF          | -              | Részletek |
|                   | összesen <b>4</b> találat |                   | Számla létrehoz | zása a fenti száll | ítólevelekből      |                           |                |                       |                |           |

# www.novitax.hu

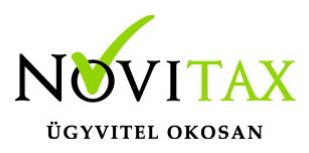

Különböző szűrési lehetőségek állnak rendelkezésre, hogy a megfelelő számlázandó szállítólevél kerüljön számlázásra.

Ezek az alábbiak:

- kiállítás dátuma
- teljesítés dátuma
- szabadszavas pl: cég szerinti
- számlatömb
- fizetés módja

Előfordulhat, hogy a szűrés ellenére egy Partnernek több szállítólevelet mutat a rendszer. Ebben az esetben azokat a szállítóleveleket, melyeket később kíván számlázni a *Mégse* gomb megnyomásával szűkítheti. Így azok maradnak, melyekkel dolgozni szeretne.

| < 1               | Vissza                    |                   |                   | Sz                 | állítólevél     | ből számla               |               |                      |                |           |
|-------------------|---------------------------|-------------------|-------------------|--------------------|-----------------|--------------------------|---------------|----------------------|----------------|-----------|
|                   |                           |                   | S                 | zámla készítése    | teljesen még be | nem számított szállítóle | velekből      |                      |                |           |
| Kiállítás dátuma: |                           |                   | Teljesítés        | dátuma:            |                 |                          | :             | Szabadszavas keresés | :              |           |
|                   | -                         |                   |                   |                    | -               |                          |               |                      |                |           |
| Számlatömb:       |                           | Fizetés n         | nódja:            |                    |                 |                          |               |                      |                |           |
| -                 |                           | •                 |                   | •                  | Szűrés          |                          |               |                      |                |           |
|                   |                           |                   |                   |                    |                 |                          |               |                      |                |           |
|                   | SZÁMLASZÁM                | VEVŐ <b>\$</b>    | FIZETÉS MÓDJA 🗢   | KELT 🗢             | TELJESÍTÉS 🖨    | FIZETÉSI HATÁRIDŐ 年      | NETTÓ 🖨       | BRUTTÓ 🖨             | KIEGYENLÍTVE 🖨 |           |
| \$                | SZÁLL000003 Mégsem        | Novitax Demo Kft. | átutalás          | 2020.01.21.        | 2020.01.21.     | 2020.01.29.              | 85.000,00 HUF | 107.950,00 HUF       |                | Részletek |
| ₽                 | SZL000002 Mégsem          | Novitax Demo Kft. | átutalás          | 2019.07.30.        | 2019.07.30.     | 2019.08.07.              | 2.340,00 HUF  | 2.971,80 HUF         | -              | Részletek |
|                   |                           |                   |                   |                    |                 |                          |               |                      |                |           |
|                   |                           |                   |                   |                    |                 |                          |               |                      |                |           |
|                   |                           |                   |                   |                    |                 |                          |               |                      |                |           |
|                   |                           |                   |                   |                    |                 |                          |               |                      |                |           |
|                   | összesen <b>2</b> találat |                   |                   |                    |                 |                          |               |                      |                |           |
|                   |                           |                   | Számla létrehozás | a a fenti szállító | levelekből      |                          |               |                      |                |           |

# www.novitax.hu

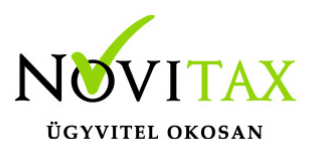

A Számla létrehozás fenti szállítólevelekből gombra kattintva a WebTax a kiválasztott szállítólevelek minden tételét "átforgatja" számlába. A következő képernyőképen már a Számla létrehozása történhet. Módosíthatók a fejléc adatai (kivéve a számla kelte), akár a Vevő is, tétel mennyisége, egységára...stb.

Nem módosíthatók a szürke színnel jelölt mezők!

|                            | Zas             |            |                 |                     | Szamlatömb:        |                        | 7   |
|----------------------------|-----------------|------------|-----------------|---------------------|--------------------|------------------------|-----|
| számlakibocsátó adatai:    |                 |            | Vevő adatai:    |                     |                    |                        |     |
| Novitax Kft.               |                 |            | Novitax D       | emo Kft.            |                    |                        |     |
| L105 Budapest              |                 |            | 1105 Buda       | apest               |                    |                        |     |
| Jitár utca 4.              |                 |            | Gitár u. 4.     |                     |                    |                        |     |
| .0432390-2-42              |                 |            | 11111111        | -2-42               |                    |                        |     |
| bankszámlaszám             |                 | •          | 🗗 Tele          | phely/postázási cím |                    |                        |     |
| fizetés módja:             | A számla kelte: |            | Teljesítés dáti | uma:                | Fizetési határidő: |                        |     |
| tutalás                    | 2020.01.21.     |            | 2019.07.3       | 0.                  | 2020.01.29.        |                        |     |
| timla nualua               |                 |            | Pénznom         |                     | × eltérő ÁFA       | /számvitelei teljesíté | 5   |
|                            |                 |            | Penznem:        |                     |                    |                        |     |
| nagyar                     |                 |            | magyar to       | rint                |                    |                        |     |
| ételek                     |                 |            |                 |                     |                    |                        |     |
| termák ezelsáltatás seve   |                 | Mennyiség: | Egység:         | ÁFA:                | Nettó egys. ár:    | Összesen:              |     |
| termek, szolgaltatas neve: |                 |            |                 | 070/                | 224                |                        | ••• |
| Ilma                       |                 | 5          | кg              | 21%                 | 234                | 1.170                  | X   |

Amennyiben van kiegyenlített előlegszámla, az is kiválasztható és beszámítható. (Az előlegszámla beszámításáról egy másik leírásban olvashat bővebben.)

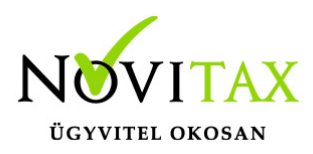

| Tételek                             |                   |            |                               |                             |                                    | Tá la bar a b bá ana barat |
|-------------------------------------|-------------------|------------|-------------------------------|-----------------------------|------------------------------------|----------------------------|
| A termék, szolgáltatás neve:        |                   | Mennyiség: | Egység:                       | ÁFA:                        | Nettó egys. ár:                    | Összesen:                  |
| alma                                |                   | 5          | kg                            | 27%                         | 234                                | 1.170                      |
| alma                                |                   | 1000       | kg                            | 27%                         | 85                                 | 85.000                     |
| + Új termék/szolgáltatás hozzáadása |                   |            |                               | A szán                      | nla bruttó végösszege              | 109.436                    |
|                                     |                   |            |                               | ľ                           | Kerekítési különbözet<br>Fizetendő | 。<br>109.436               |
| Beszámítható előlegszámla:          | Kiállítás dátuma: |            | Maradék össze<br>beszámítások | eg (kiegyenlítések -<br><): | Beszámítandó össz                  | eg:                        |
| ESZLA000018                         | 2019.09.09.       |            |                               | 12                          | 5500                               |                            |
| ESZLA000021                         | 2019.09.09.       |            |                               | 96                          | 6300                               |                            |

A WebTax rendszerben megteheti, hogy egy szállítólevélből más devizában állítson ki számlát. A Pénznemet átállítja a kívánt devizára, majd egy figyelmeztető ablak jelzi, hogy a tétel árait módosítani fogja.

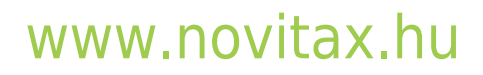

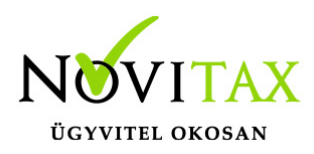

| Gitárutca 4.   10432390-2-42   Pénznem módosítás   Haszeretné automatikusa a útárzani a téreletet az új pénznemben,   aktor kérjuk adja meg automatikusa a útárzani a téreletet az új pénznemben,   aktor kérjuk adja meg automatikusa a útárzani a téreletet az új pénznemben,   aktor kérjuk adja meg automatikusa a útárzani a téreletet az új pénznemben,   aktor kérjuk adja meg automatikusa a útárzani a téreletet az új pénznemben,   aktor kérjuk adja meg automatikusa automatikusa automati |           |
|----------------------------------------------------------------------------------------------------|-----------|
| bankszámlaszám   Haszeretrié automatikusan átárzarla tételeket az új pénznemben, akkor kkrjúk adja meg az új pénznem árfolyamátt   Arfolyam:   1 EUR = 327.84   HUF    1 EUR = 327.84   HUF    MB   327.84   Arfolyam: Itétel árak módosítása Arfolyam: Itétel árak módosítása Arfolyam: Tétel árak módosítása Arfolyam: Itétel árak módosítása Arfolyam: Itétel árak módosítása Arfolyam: Tétel árak módosítása Arfolyam: Itétel árak módosítása Arfolyam: Arfolyam: Itétel árak módosítása Arfolyam: Arfolyam: Arfolyam: Itétel árak módosítása Arfolyam: Arfolyam: Itétel árak módosítása Arfolyam: Arfolyam: Arfolyam: Itétel árak módosítása Arfolyam: Arfolyam: Arfolyam: Itétel árak módosítása Arfolyam: Arfolyam: Arfolyam: Arfolyam: Arfolyam: Itétel árak módosítása Arfolyam: Arfolyam: Ar                                                                                                    |           |
| streets midig:       Affolyam:       Fizedéi hatáindé:         1 EUR = 227.84       HUF       2020.01.29.         Zámla nyelve:       Mégsem Tétet árak módoaltása       2020.01.29.         magyar       euro       MNB       327.84         magyar       euro       MNB       327.84         remék, szolgáltatás neve:       Mennytség:       Egység:       AFA:       Netts egys. ár:       Osz         alma       5       kg       27%       234       1.         alma       5       kg       27%       85       85.         1000       kg       27%       85       85.         101       1000       kg       27%       85       85.         101       1000       kg       27%       85       85.         101       1000       kg       27%       85       85.         101       1000       kg       27%       109.4       109.4         12       1       1       1       1       109.4       109.4         12       1       1       1       1       1       1       1         13       1       1       1       1       1 <t< th=""><th></th></t<>                                                                                                    |           |
| itutalás Ituk jází sa mor     itutalás     itutalás <th></th>                                                                                                    |           |
| szimia nyelve:                                                                                                    |           |
| nagyar       euro       MNB       327.84         ételek       Mennyiség:       Egység:       ÁFA:       Vettő egys.ár:       Ösz         álma       5       kg       27%       234       1.         álma       5       kg       27%       85       85.         álma       5       kg       27%       85       85.         álma       5       kg       27%       85       85.         álma       5       kg       1000       kg       27%       85       85.         álma       5       kg       1000       kg       109.4       109.4         álma       1000       kg       109.4       109.4       109.4       109.4         álma       1000       kg       109.4       109.4       109.4       109.4         álma       1000       kg       109.4       109.4       109.4       109.4       109.4         álma       1000       1000       100.4       100.4       100.4       109.4       109.4       100.4       109.4       100.4       100.4       100.4       100.4       100.4       100.4       100.4       100.4       100.4       100.4                                                                                                    | teljesíté |
| tételek<br>termék, szolgáltatás neve: Mennyiség: Egység: ÁFA: Nettó egys, ár.: Össz<br>alma Do 5 kg 27% 234 1.<br>alma D 1000 kg 27% 85 85.<br>t Új termék/szolgáltatás hozzáadása<br>t Új termék/szolgáltatás hozzáadása<br>t Új termék/szolgáltatás hozzáadása<br>t Egytendő 109,43<br>terdelésszám<br>endelésszám<br>endelésszám                                                                                                    |           |
| termék, szolgáltatás neve:<br>Mennyiség: Egység: ÁFA: Nettő egys. ár. Össz<br>Alma                                                                                                    |           |
| lima                                                                                                    | zesen:    |
| Ilma Ima     1000 kg     0j termék/szolgáltatás hozzáadása     Aszámla bruttó végösszege     109.4   Kerekítési különbözet   Fizetendő     109.43     endelésszám     zámlára kerülő megjegyzés     mátum ·   Line Hei · B I   :::::::::::::::::::::::::::::::::                                                                                                    | .170      |
| <ul> <li>Új termék/szolgáltatás hozzáadása</li> <li>A számla bruttó végösszege 109.4<br/>Kerekítési különbözet</li> <li>Fizetendő 109.43</li> </ul>                                                                                                    | .000      |
| A számla bruttó végösszege 109.4<br>Kerekítési különbözet<br>Fizetendő 109.43<br>endelésszám<br>zámlára kerülő megjegyzés<br>mátum →   Line Hei → B I   := :=   = = =   ← →   ⊕ Forráskód                                                                                                    |           |
| Kerekítési különbözet         Fizetendő         109.43         endelésszám         zámlára kerülő megjegyzés         mátum →   Line Hei → B I   := :=   = = :=   = = :=   = = :=   = = :=   = := := := := := := := := := := := := :                                                                                                    | 436       |
| endelésszám<br>zámlára kerülő megjegyzés<br>mátum →   Line Hei → B I   := :=   = = =   ← →   ⊕ Forráskód  <br>geim. Cén módosítás - Számla heállítások - Számlán szerenlő alanételmezett menlenyzést tudok heímil                                                                                                    | 0<br>25 Q |
| endelésszám<br>zámlára kerülő megjegyzés<br>mátum →   Line Hei → B I   := :=   = = =   ← →   D Forráskód  <br>neim. Cén módosítás - Számla heállítások - Számlán szerenlő alanértelmezett menlenyzést tudok heímil                                                                                                    | ,3,3      |
| zámlára kerülő megjegyzés<br>mátum -   Line Hei B I   := :=   = = =   - >   > Forráskód  <br>gejm. Cán mádosítás - Számla heállítások - Számlán szerenlő alanértelmezett menlenyzést tudok helmil                                                                                                    |           |
| mátum -   Line Hei B I   🚝 🚝   📾 🛒   🐟 🧈   🖻 Forráskód                                                                                                    |           |
| neim. Cén módosítás . Számla heállítások . Számlán szerenlő alanártelmezett menjenyzést tudok heímil                                                                                                    |           |
| gen- ceg merokas - ozanna polintusok - ozannan ozorpno alaportoinozot megjegyzek kalen                                                                                                    |           |

Ha a tétel árait módosítani szeretnék, akkor Tétel árak módosítása gombbal a program ezt megteszi:

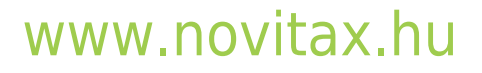

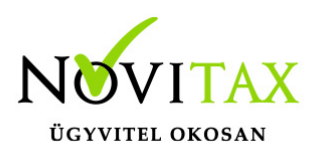

| A fizetés módja:                     | A számla kelte: | Teljesítés dát | tuma:      | Fizetési határidő: |                       |                         |
|--------------------------------------|-----------------|----------------|------------|--------------------|-----------------------|-------------------------|
| átutalás                             | 2020.01.21.     |                | 2019.07.   | 30.                | 2020.01.29.           |                         |
|                                      |                 |                |            |                    | ズ eltérő ÁFA          | /számvitelei teljesítés |
| Számla nyelve:                       | Pénznem:        |                | Váltóhely: |                    | Árfolyam:             |                         |
| magyar                               | euro            |                | MNB        |                    | 327.84                |                         |
|                                      |                 |                |            |                    |                       |                         |
| Tételek                              |                 |                |            |                    |                       |                         |
| A termék, szolgáltatás neve:         |                 | Mennyiség:     | Egység:    | ÁFA:               | Nettó egys. ár:       | Összesen:               |
| alma                                 |                 | 5              | kg         | 27%                | 0.71                  | 3,55                    |
| alma                                 |                 | 1000           | kg         | 27%                | 0.26                  | 260                     |
| + Úi termék/szolgáltatás hozzáadása  |                 |                |            |                    |                       |                         |
| - of termen, szorgatatas nozzatatasa |                 |                |            |                    |                       |                         |
|                                      |                 |                |            | A szán             | la bruttó végösszege  | 334,71                  |
|                                      |                 |                |            | I                  | Gerekítési különbözet | 0                       |
|                                      |                 |                |            |                    | Fizetendő             | 334,71                  |
| Rendelésszám                         |                 |                |            |                    |                       |                         |
|                                      |                 |                |            |                    |                       |                         |

(kiválasztható bármilyen pénznem, és a törzsadatokban korábban rögzített váltóhely)

Számla létrehozás gombra kattintással mentésre/kiállításra kerül a számla.

Ha egy tételből többet szeretne számlázni, mint a szállítólevélen található mennyiség, azt külön tétel felvitellel lehetséges megoldani. (ez természetesen a kiállított szállítólevélre nincs hatással!)

A szállítólevélből számla készítése, csak a szállítólevélen található mennyiség erejéig lehetséges, illetve az csökkenthető, azaz egy szállítólevelet több számlára, több alkalommal is számlázhat a szállítólevélen található mennyiségig.

A következő példában látható a mennyiségi adatot változtatva;

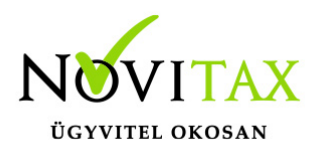

| Szá                    | mla létrehozás    |               |            |                 |                     |                      | SZ                       |
|------------------------|-------------------|---------------|------------|-----------------|---------------------|----------------------|--------------------------|
|                        |                   |               |            |                 |                     |                      |                          |
| Számlakihocsátó ada    | tai               |               |            | Vevő adatai:    |                     |                      |                          |
| Szamakibocsato ada     | (a).              |               |            | vevo adatai.    |                     |                      |                          |
| Novitax Kft.           |                   |               |            | Teszt Endr      | e Bt.               |                      |                          |
| 1105 Budapest          |                   |               |            |                 | u.)<br>utaa 0       |                      |                          |
| 10432390-2-42          |                   |               |            |                 | .2-42               |                      |                          |
| hankszámlas            | zám               |               | •          |                 | 2-42                |                      |                          |
| Dalikszalltas          | 2411              |               |            | 🗗 Tele          | phely/postázási cír | n                    |                          |
|                        |                   |               |            |                 |                     |                      |                          |
| A fizetés módja:       | A                 | számla kelte: |            | Teljesítés dátu | ima:                | Fizetési határidő:   |                          |
| átutalás               | 2                 | 020.01.21.    |            | 2019.12.1       | 3.                  | 2020.01.29.          |                          |
|                        |                   |               |            |                 |                     |                      |                          |
|                        |                   |               |            | 5/              |                     | × eltérő Af          | -A/számvitelei teljesíté |
| Szamla nyelve:         |                   |               |            | Penznem:        |                     |                      |                          |
| magyar                 |                   |               |            | magyar fo       | rint                |                      |                          |
|                        |                   |               |            |                 |                     |                      |                          |
| Tételek                |                   |               |            |                 |                     |                      |                          |
| A termék, szolgáltatás | neve:             |               | Mennyiség: | Egység:         | ÁFA:                | Nettó egys. ár:      | Összesen:                |
| alma                   |                   |               | 400        | ka              | 2704                | 05                   | 34.000                   |
| auna                   |                   |               | 400        | кд              | 21%                 | 65                   | 54.000                   |
| + Úi termék/szolgá     | ltatás hozzáadása |               |            |                 |                     |                      |                          |
|                        |                   |               |            |                 |                     |                      |                          |
|                        |                   |               |            |                 | A szám              | la bruttó végösszege | 43.180                   |
|                        |                   |               |            |                 | ۲                   | erekítési különbözet |                          |
|                        |                   |               |            |                 |                     | Fizetendő            | 43.180                   |
|                        |                   |               |            |                 |                     |                      |                          |

a 400 kg mennyiséget átírva 200 kg-ra,

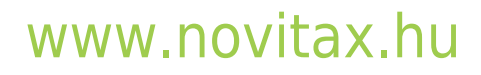

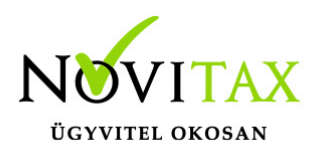

| Számla létreho                      | zás             |            |                |                     |                 |                    | SZ                        |
|-------------------------------------|-----------------|------------|----------------|---------------------|-----------------|--------------------|---------------------------|
|                                     |                 |            |                |                     |                 |                    |                           |
| Számlakihocsátó adatai:             |                 |            | Vevő adatai:   |                     |                 |                    |                           |
| Szamakibocsato adatai.              |                 |            | vevo adatai.   |                     |                 |                    |                           |
| Novitax Kft.                        |                 |            | Teszt End      | re Bt.              |                 |                    |                           |
| 1105 Budapest<br>Gitár utca 4       |                 |            | T1             | **** 6              |                 |                    |                           |
| 10432390-2-42                       |                 |            | 1              | .2-42               |                 |                    |                           |
| hankszámlaszám                      |                 | •          |                | 2 72                |                 |                    |                           |
| JunitaLunita                        |                 |            | 🚰 Tele         | ephely/postázási cí | m               |                    |                           |
|                                     |                 |            |                |                     |                 |                    |                           |
| A fizetés módja:                    | A számla kelte: |            | Teljesítés dát | uma:                |                 | Fizetési határidő: |                           |
| átutalás                            | 2020.01.21.     |            | 2019.12.1      | 13.                 |                 | 2020.01.29.        |                           |
|                                     |                 |            |                |                     |                 |                    |                           |
| C-falls much as                     |                 |            | Díanna         |                     |                 | eltérő Ál          | FA/számvitelei teljesítés |
| Szamia nyélve:                      |                 |            | Penznem:       |                     |                 |                    |                           |
| magyar                              |                 |            | magyar fo      | orint               |                 |                    |                           |
|                                     |                 |            |                |                     |                 |                    |                           |
| Tételek                             |                 |            |                |                     |                 |                    |                           |
| A termék, szolgáltatás neve:        |                 | Mennyiség: | Egység:        | ÁFA:                | N               | ettó egys. ár:     | Összesen:                 |
| alma                                |                 | 200        | kσ             | 27%                 | 1               | 85                 | 17.000                    |
|                                     | <del>00</del>   | 200        | ~8             | -170                |                 | 00                 | 11.000                    |
| + Új termék/szolgáltatás hozzáadása |                 |            |                |                     |                 |                    |                           |
|                                     |                 |            |                |                     |                 |                    | ľ                         |
|                                     |                 |            |                | A szár              | nla bruttó végé | összege            | 21.590                    |
|                                     |                 |            |                |                     | Kerekítési külö | inbözet            |                           |
|                                     |                 |            |                |                     | Fiz             | etendő             | 21.590                    |
|                                     |                 |            |                |                     |                 |                    |                           |

#### A számla ezután lezárásra kerül.

|                                                                         |              |                  |         | Szár                 | nláim               |          |         |                                                                |   |
|-------------------------------------------------------------------------|--------------|------------------|---------|----------------------|---------------------|----------|---------|----------------------------------------------------------------|---|
| Szabadszavas keresés:                                                   | Szá          | ámlatömb:        |         |                      | Fizetés módja:      |          | Kiegye  | nlítve:                                                        |   |
|                                                                         |              | -                |         | •                    | -                   |          | •       |                                                                | T |
| Számla kelte:                                                           |              |                  | т       | eljesítés:           |                     |          |         |                                                                |   |
|                                                                         | -            |                  |         |                      |                     | -        |         | 🕇 Szűrés                                                       |   |
|                                                                         |              |                  |         |                      |                     |          |         |                                                                |   |
|                                                                         |              |                  |         |                      |                     |          |         | <ul> <li>Téglalap alakú metsze</li> </ul>                      | t |
| ✓ A számlát sikeresen l                                                 | létrehoztuk! | -                |         |                      |                     |          |         | • Téglalap alakú metsze                                        |   |
| <ul> <li>A számlát sikeresen l</li> <li>Oszlopok láthatósága</li> </ul> | létrehoztuk! | -                |         |                      |                     |          |         | <ul> <li>Téglalap alakú metsze</li> </ul>                      |   |
| A számlát sikeresen l Oszlopok láthatósága SZÁMLASZÁM                   | létrehoztuk! | FIZETÉS MÓDJA \$ | KELT \$ | TELJESÍTÉS <b>\$</b> | FIZETÉSI HATÁRIDŐ 🗘 | NETTÓ \$ | BRUTTÓ≑ | <ul> <li>Téglalap alako metozo</li> <li>HÁTRALÉK \$</li> </ul> | Ŷ |

# www.novitax.hu

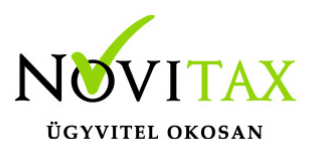

A Részletek/Részletek gombra kattintva ellenőrizhető a számla és megtudható, hogy mely szállítólevél került számlázásra. (mind a szállítólevél, mind a számla oldaláról a Részletek menü alatt tájékozódhat)

| Számla részletei                                                                                                    | _                                       |                                                                 |                                                                |                    | Sorszáma<br>SZ000232        |
|----------------------------------------------------------------------------------------------------|-----------------------------------------|-----------------------------------------------------------------|----------------------------------------------------------------|--------------------|-----------------------------|
| A következő bizonylattal sztornózva: SZ000233 <                                                                          |                                         |                                                                 |                                                                |                    |                             |
| Számlakibocsátó adatai:<br>Novitax Kft.<br>1105 Budapest<br>Gitár utca 4.<br>10432390-2-42<br>11786001-20011150-00000000 |                                         | Vevő adatai:<br>Bemutató Céj<br>1111 Budape:<br>Fő út 1<br>-2-4 | g Kft.<br>st<br>ł2                                             |                    |                             |
| A fizetés módja:                                                                                                    | A számla kelte:                         | Teljesítés dátuma:                                              | :                                                              | Fizetési határidő: |                             |
| átutalás                                                                                                    | 2020.01.23.                             | 2020.01.23.                                                     |                                                                | 2020.01.31.        |                             |
| Tételek                                                                                                    |                                         |                                                                 |                                                                |                    |                             |
| A termék, szolgáltatás neve:                                                                                             |                                         | Mennyiség:                                                      | ÁFA:                                                           | Nettó egys. ár:    | Nettó:                      |
| körte                                                                                                    |                                         | 5.000 kg                                                        | 27 %                                                           | 85                 | 425.000                     |
|                                                                                                    | K                                       | apcsolódó szállítólevél: SZÁLL000005<br>A                       | számla bruttó végösszege<br>Kerekítési különbözet<br>Végösszeg |                    | 539.750<br>0<br>539.750 HUF |
| Kapcsolódó szállítólevelek                                                                                               |                                         |                                                                 |                                                                |                    |                             |
| Szállítólevél száma:                                                                                                    |                                         |                                                                 |                                                                |                    | Kiállítás dátuma:           |
| SZÁLL000005                                                                                                    |                                         |                                                                 |                                                                |                    | 2020.01.23.                 |
| Megjegyzés:                                                                                                    |                                         |                                                                 |                                                                |                    |                             |
| Cégeim- Cég módosítás - Számla beállítások - Szá                                                                         | mlán szereplő alapértelmezett megjegyzé | st tudok beírni!                                                |                                                                |                    |                             |
| Saját törzsek / Partner létrehozása - Számlán szerep                                                                     | lő alapértelmezett megjegyzés           |                                                                 |                                                                |                    |                             |

Ha időközben sztornózásra került a számla, akkor arról is informálódhat, melyet a Számla részletei alatt talál. ("A következő bizonylattal sztornózva:")

A számlatétel neve melletti kis teherautó ikonra mozgatva az egeret látszik, hogy melyik szállítólevélből került beszámításra a tétel – ez akkor érdekes leginkább, ha egy számlán több szállítólevélből is felhasználásra került tétel.

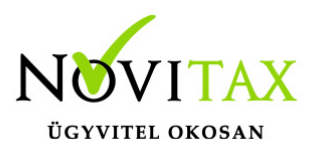

A kék színnel jelölt szállítólevél számára kattintva a Szállítólevélbe térhetünk át, ahol a mennyiségnél található "lapocskát" megnyitva a szállítólevél oldaláról

| Szállítólevél részletei                                                                    |                                  |                    |                                                                     |                                                             |                              | Sorszáma<br>SZÁLL000005                 |
|--------------------------------------------------------------------------------------------|----------------------------------|--------------------|---------------------------------------------------------------------|-------------------------------------------------------------|------------------------------|-----------------------------------------|
| Számlakibocsátó adatai:<br>Novitax Kft.<br>1105 Budapest<br>Gitár utca 4.<br>10432390-2-42 |                                  |                    | Vevő adatai:<br>Bemutató Cég K<br>1111 Budapest<br>Fő út 1<br>-2-42 | ft.                                                         |                              |                                         |
| A fizetés módja:                                                                           | A számla kelte:                  |                    | Teljesítés dátuma:                                                  |                                                             | Fizetési határidő:           |                                         |
| átutalás                                                                                   | 2020.01.23.                      |                    | 2020.01.23.                                                         |                                                             | 2020.01.31.                  |                                         |
| Tételek<br>A termék, szolgáltatás neve:<br><b>körte</b>                                    |                                  | Mennyi<br>10.00    | iség:<br>O kg                                                       | ÁFA:<br>27 %                                                | Nettó egys. ár:<br><b>85</b> | Nettó:<br><b>850.000</b>                |
|                                                                                            |                                  |                    | A szá                                                               | mla bruttó végösszege<br>Kerekítési különbözet<br>Végösszeg |                              | 1.079.500<br><br>1.079.500 HUF          |
| Kapcsolódó számlák<br>Számla száma:<br>SZ000232                                            |                                  |                    |                                                                     |                                                             |                              | Kiállítás dátuma:<br><b>2020.01.23.</b> |
| Megjegyzés:<br>Cégeim- Cég módosítás - Számla beállítások - Számlán sz                     | tereplő alapértelmezett megjegyz | tést tudok beírni! |                                                                     |                                                             |                              |                                         |

látható, hogy a szállítólevélen szereplő mennyiség, mely számlán/számlákon és milyen mennyiségekben lettek leszámlázva. Az is megtekinthető, hogy mennyi a fennmaradó, még számlázható mennyiség.

# www.novitax.hu

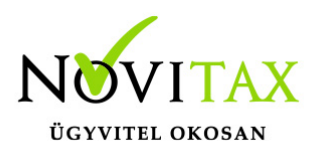

| Szállítólevél részletei                                                                    |                                               |                                                                                                    |                                                             |                    | Sorszáma<br>SZÁLL000005         |
|--------------------------------------------------------------------------------------------|-----------------------------------------------|----------------------------------------------------------------------------------------------------|-------------------------------------------------------------|--------------------|---------------------------------|
| Számlakibocsátó adatai:<br>Novitax Kft.<br>1105 Budapest<br>Gitár utca 4.<br>10432390-2-42 |                                               | Vevő adatai:<br>Bemutató Cég Kff<br>1111 Budapest<br>Fő út 1<br>-2-42                                       | t.                                                          |                    |                                 |
| A fizetés módja:                                                                           | A számla kelte:                               | Teljesítés dátuma:                                                                                          |                                                             | Fizetési határidő: |                                 |
| átutalás                                                                                   | 2020.01.23.                                   | 2020.01.23.                                                                                                 |                                                             | 2020.01.31.        |                                 |
| Tételek                                                                                    |                                               |                                                                                                    |                                                             |                    |                                 |
| A termék, szolgáltatás neve:                                                               |                                               | Mennyiség:                                                                                                  | ÁFA:                                                        | Nettó egys. ár:    | Nettó:                          |
| körte                                                                                      | Kapcs<br>számlaszám<br>szooc232<br>Fennmarado | 10.000 kg<br>solódó számlák<br>MÁLLÍTÁS<br>DÁTUMA DARABSZÁM<br>2020.01.23. 5.000 kg<br>ó mennyiség: 5000 kg | 27 %                                                        | 85                 | 850.000                         |
|                                                                                            |                                               | A szám<br>K                                                                                                 | nla bruttó végösszege<br>Kerekítési különbözet<br>Végösszeg |                    | 1.079.500<br>0<br>1.079.500 HUF |
| Kapcsolódó számlák                                                                         |                                               |                                                                                                    |                                                             |                    |                                 |
| Számla száma:                                                                              |                                               |                                                                                                    |                                                             |                    | Kiállítás dátuma:               |
| SZ000232                                                                                   |                                               |                                                                                                    |                                                             |                    | 2020.01.23.                     |
|                                                                                            |                                               |                                                                                                    |                                                             |                    |                                 |

#### Hasonlóan a fentiekhez a Számláim/Részletek/Részletek menüből a Szállítólevelet

|                       |                   |                 |             | Szár         | nláim               |                |                  |                 |           |   |
|-----------------------|-------------------|-----------------|-------------|--------------|---------------------|----------------|------------------|-----------------|-----------|---|
| Szabadszavas keresés: | Szá               | mlatömb:        |             |              | Fizetés módja:      |                | Kiegyenli        | tve:            |           |   |
|                       |                   |                 |             | •            | -                   |                | •                |                 |           | • |
| Számla kelte:         |                   |                 | т           | eljesítés:   |                     |                |                  |                 |           |   |
|                       | •                 |                 |             |              |                     | •              |                  | <b>T</b> Szűrés |           |   |
| Oszlopok láthatósága  |                   |                 |             |              |                     |                |                  |                 |           |   |
| SZÁMLASZÁM            | VEVŐ 🗢            | FIZETÉS MÓDJA 🗢 | KELT 🖨      | TELJESÍTÉS 🖨 | FIZETÉSI HATÁRIDŐ 🗢 | NETTÓ 🗢        | BRUTTÓ 🗢         | HÁTRALÉK ≑      |           |   |
| ⊨ sz000232            | Bemutató Cég Kft. | átutalás        | 2020.01.23. | 2020.01.23.  | 2020.01.31.         | 425.000,00 HUF | 539.750,00 HUF   | 539.750,00 HUF  | Részletek | - |
| SZÁLL000005           | Bemutató Cég Kft. | átutalás        | 2020.01.23. | 2020.01.23.  | 2020.01.31.         | 850.000,00 HUF | 1.079.500,00 HUF | - <b>-&gt;</b>  | Részletek | - |

# www.novitax.hu

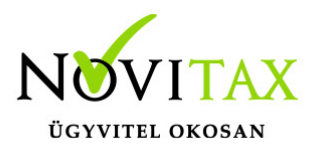

#### kiválasztva is információt kaphat a mennyiség mezőben

| Szállítólevél részletei                                                                    |                 |      |                                                  |                            |                                                          |                    | Sorszáma<br>SZÁLL000005 |
|--------------------------------------------------------------------------------------------|-----------------|------|--------------------------------------------------|----------------------------|----------------------------------------------------------|--------------------|-------------------------|
| Számlakibocsátó adatai:<br>Novitax Kft.<br>1105 Budapest<br>Gitár utca 4.<br>10432390-2-42 |                 |      | Vevő adatai:<br>Bemutató<br>1111 Buda<br>Fő út 1 | Cég Kft.<br>apest<br>·2-42 |                                                          |                    | et                      |
| A fizetés módja:                                                                           | A számla kelte: |      | Teljesítés dát                                   | uma:                       |                                                          | Fizetési határidő: |                         |
| átutalás                                                                                   | 2020.01.23.     |      | 2020.01.2                                        | 3.                         |                                                          | 2020.01.31.        |                         |
| Tételek                                                                                    |                 |      |                                                  |                            |                                                          |                    |                         |
| A termék, szolgáltatás neve:                                                               |                 | Menr | nyiség:                                          |                            | ÁFA:                                                     | Nettó egys. ár:    | Nettó:                  |
| körte                                                                                      |                 | 10.0 | 00 kg                                            | D                          | 27 %                                                     | 85                 | 850.000                 |
|                                                                                            |                 |      |                                                  | A számla<br>Ke             | a bruttó végösszege<br>erekítési különbözet<br>Végösszeg |                    | 1.079.500<br>0          |
| Kapcsolódó számlák                                                                         |                 |      |                                                  |                            |                                                          |                    |                         |
| Számla száma:                                                                              |                 |      |                                                  |                            |                                                          |                    | Kiállítás dátuma:       |
| SZ000232                                                                                   |                 |      |                                                  |                            |                                                          |                    | 2020.01.23.             |

a kis "lapocskát" megnyitva.

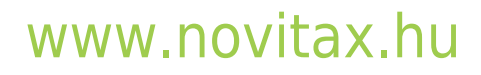

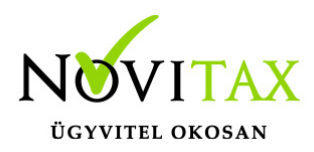

| Szállítólevél részletei                                                                    |                 |                                                                                                    |                                                                                  |                      |                    | Sorszáma<br>SZÁLL000005 |
|--------------------------------------------------------------------------------------------|-----------------|----------------------------------------------------------------------------------------------------|----------------------------------------------------------------------------------|----------------------|--------------------|-------------------------|
| Számlakibocsátó adatai:<br>Novitax Kft.<br>1105 Budapest<br>Gitár utca 4.<br>10432390-2-42 |                 |                                                                                                    | Vevő adatai:<br>Bemutató Cég Kft.<br>1111 Budapest<br>Fő út 1<br>-2-42           |                      |                    |                         |
| A fizetés módja:                                                                           | A számla kelte: |                                                                                                    | Teljesítés dátuma:                                                               |                      | Fizetési határidő: |                         |
| átutalás                                                                                   | 2020.01.23.     |                                                                                                    | 2020.01.23.                                                                      |                      | 2020.01.31.        |                         |
| Tételek                                                                                    |                 |                                                                                                    |                                                                                  |                      |                    |                         |
| A termék, szolgáltatás neve:                                                               |                 | Mennyisé                                                                                                    | s: U                                                                             | ÁFA:                 | Nettó egys. ár:    | Nettó:                  |
| körte                                                                                      |                 | 10.000           Kapcsolódó s           számlaszám         kiállír.<br>Dátum           sz000232         2020.01.           sz000233         2020.01.           Fennmaradó menny         Kiállír. | kg E<br>számlák<br>Ás DARABSZÁM<br>23. 5.000 kg<br>235.000 kg<br>viség: 10000 kg | 27 %                 | 85                 | 850.000                 |
|                                                                                            |                 |                                                                                                    | A száml                                                                          | a bruttó végösszege  |                    | 1.079.500               |
|                                                                                            |                 |                                                                                                    | Ke                                                                               | erekítési különbözet |                    | 0.00                    |
|                                                                                            |                 |                                                                                                    |                                                                                  | Végösszeg            |                    | 1.079.500 HUF           |
| Kapcsolódó számlák                                                                         |                 |                                                                                                    |                                                                                  |                      |                    |                         |
| Számla száma:                                                                              |                 |                                                                                                    |                                                                                  |                      |                    | Kiállítás dátuma:       |
| SZ000232                                                                                   |                 |                                                                                                    |                                                                                  |                      |                    | 2020.01.23.             |
| SZ000233                                                                                   |                 |                                                                                                    |                                                                                  |                      |                    | 2020.01.23.             |

A számla képe az alábbiak szerint néz ki:

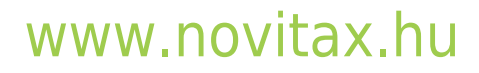

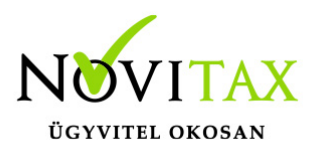

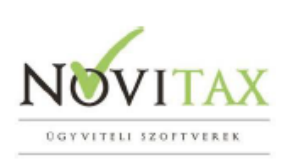

SZÁMLA

| Eladó neve és címe                                                                                                    |                                                                      | Vevő neve és                          | címe                            |                                 |                              |
|----------------------------------------------------------------------------------------------------|----------------------------------------------------------------------|---------------------------------------|---------------------------------|---------------------------------|------------------------------|
|                                                                                                    |                                                                      |                                       |                                 |                                 |                              |
| Novitax Kft.                                                                                                    |                                                                      | Bemutató Ce                           | eg Kft.                         |                                 |                              |
| 1105 Budapest                                                                                                    |                                                                      | 1111 Budap                            | est                             |                                 |                              |
| Gitar utca 4.                                                                                                    |                                                                      | Fo ut 1                               |                                 |                                 |                              |
| Adoszam: 10432390-2-42                                                                                                    |                                                                      | Adoszam:                              | -2-4                            | 2                               |                              |
| EU adoszam: HU10432390<br>Bankez szám: 11786001-20011150-00                                                                                                    | 000000                                                               |                                       |                                 |                                 |                              |
| Danksz.szam. 11700001-20011130-00                                                                                                    |                                                                      |                                       |                                 |                                 |                              |
| Számlaszám                                                                                                    |                                                                      |                                       | Fizet                           | ési mód                         |                              |
| SZ000232                                                                                                    | Toliosító                                                            | dátumo                                | att                             | Italas<br>Fizotósi botóridő     |                              |
| 2020.01.23                                                                                                    | 2020.                                                                | 01.23.                                |                                 | 2020.01.31.                     |                              |
| Cégeim- Cég módosítás - Számla beállításol<br>Saját törzsek / Partner létrehozása - Számlán sz<br>Megnevezés<br>körte Kapcsolódó szállítólevél:<br>SZÁLL000005 | k - Számlán szereplő<br>ereplő alapértelmez<br>Mennyiség<br>5.000 kg | ő alapértelmezett m<br>ett megjegyzés | egjegyzést tu<br>Egységár<br>85 | dok beírni!<br>Nettó<br>425.000 | Áfa %<br>27                  |
| Osszesen<br>27%                                                                                                    |                                                                      | lettó Áfa %<br>000 27%                |                                 | Áfa<br>114.750<br>114.750       | Bruttó<br>539.750<br>539.750 |
| Fizetendő:                                                                                                    |                                                                      |                                       |                                 | 539.7                           | 750 HUF                      |

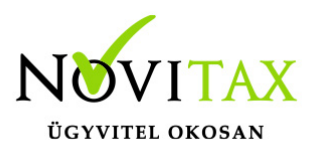

A számla sorszámra (kék színnel jelölt) kattintva pedig a kiállított számlára térhet rá és a számla részleteit tekintheti meg

| Számla részletei                                                                                                    |                 |                                                                |                          |                    | Sorszáma<br>SZ000232 |
|----------------------------------------------------------------------------------------------------|-----------------|----------------------------------------------------------------|--------------------------|--------------------|----------------------|
| Számlakibocsátó adatai:<br>Novitax Kft.<br>1105 Budapest<br>Gitár utca 4.<br>10432390-2-42<br>11786001-20011150-00000000 |                 | Vevő adatai:<br>Bemutató Cég<br>1111 Budapes<br>Fő út 1<br>2-4 | g Kft.<br>st<br>2        |                    |                      |
| A fizetés módja:                                                                                                    | A számla kelte: | Teljesítés dátuma:                                             |                          | Fizetési határidő: |                      |
| átutalás                                                                                                    | 2020.01.23.     | 2020.01.23.                                                    |                          | 2020.01.31.        |                      |
| Tételek                                                                                                    |                 |                                                                |                          |                    |                      |
| A termék, szolgáltatás neve:                                                                                             |                 | Mennyiség:                                                     | ÁFA:                     | Nettó egys. ár:    | Nettó:               |
| körte                                                                                                    |                 | 5.000 kg                                                       | 27 %                     | 85                 | 425.000              |
|                                                                                                    |                 | A                                                              | számla bruttó végösszege |                    | 539.750              |
|                                                                                                    |                 |                                                                | Kerekítési különbözet    |                    | 0.00                 |
|                                                                                                    |                 |                                                                | Végösszeg                |                    | 539.750 HUF          |
| Kapcsolódó szállítólevelek                                                                                               |                 |                                                                |                          |                    |                      |
| Szállítólevél száma:                                                                                                    |                 |                                                                |                          |                    | Kiállítás dátuma:    |
| SZÁLL000005                                                                                                    |                 |                                                                |                          |                    | 2020.01.23.          |

Egyszerűbb esetben,

ha csak egy szállítólevet és annak minden tételét mindenféle változtatás nélkül szeretné számlázni, akkor Szállítólevél/Részletek menüben alul, jobb oldalon található **Szállítólevélből számla** gombra kattintva kezdeményezheti. Ezt követően a folyamat ugyanaz, mint az előzőekben leírtak.

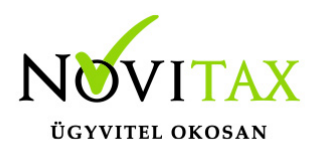

| Szállítólevél részletei                        |                                  |                       |                   |                         |                            |                    | Sorszáma<br>SZI 000001 |
|------------------------------------------------|----------------------------------|-----------------------|-------------------|-------------------------|----------------------------|--------------------|------------------------|
|                                                |                                  |                       |                   |                         |                            |                    | SECOUDI                |
| Számlakibocsátó adatai:                        |                                  |                       |                   | Vevő adatai:            |                            |                    |                        |
| Novitax Kft.                                   |                                  |                       |                   | Teszt Kit.              |                            |                    |                        |
| Gitár utca 4.                                  |                                  |                       |                   | Harmat utca 10.         |                            |                    |                        |
| 10432390-2-42                                  |                                  |                       |                   | -2-07                   |                            |                    |                        |
|                                                |                                  |                       |                   |                         |                            |                    |                        |
| A fizetés módja:                               | A szá                            | mla kelte:            |                   | Teljesítés dátuma:      |                            | Fizetési határidő: |                        |
| átutalás                                       | 201                              | 9.04.23.              |                   | 2019.04.23.             |                            | 2019.05.01.        |                        |
| Tételek                                        |                                  |                       |                   |                         |                            |                    |                        |
| A termék, szolgáltatás neve:                   |                                  |                       | Men               | nyiség:                 | ÁFA:                       | Nettó egys. ár:    | Nettó:                 |
| Kifli (VTSZ 1905)                              |                                  |                       | 10                | 0 db 🗋                  | 27 %                       | 35                 | 3.500                  |
| Kakaós csiga (VTSZ 1905)                       |                                  |                       | 50                | db                      | 27 %                       | 25                 | 1.250                  |
|                                                |                                  |                       |                   |                         |                            |                    |                        |
|                                                |                                  |                       |                   |                         | A számla bruttó végösszege |                    | 6.032,5                |
|                                                |                                  |                       |                   |                         | Kerekitési különbözet      |                    | 0.00                   |
|                                                |                                  |                       |                   |                         | vegosszeg                  |                    | 6.033 <b>N</b> UF      |
| Kapcsolódó számlák                             |                                  |                       |                   |                         |                            |                    |                        |
| Számla száma:                                  |                                  |                       |                   |                         |                            |                    | Kiállítás dátuma:      |
| 012345678901234567890000                       | 006                              |                       |                   |                         |                            |                    | 2020.01.16.            |
| Megjegyzés:                                    |                                  |                       |                   |                         |                            |                    |                        |
| Saját törzsek/Partner létrehozása - Számlá     | in szereplő alapértelmezett megj | egyzés                |                   |                         |                            |                    |                        |
| Később számlázandó!                            |                                  |                       |                   |                         |                            |                    |                        |
| Eseménynapló                                   |                                  |                       |                   |                         |                            |                    |                        |
| Időpont                                        | Esemény                          |                       | Könyvelhető       | Felhasználó             |                            | Megjegyzés         |                        |
| 2019-04-23 06:50:28                            | rögzítve                         |                       | igen              |                         |                            |                    |                        |
| 4                                              |                                  |                       |                   |                         |                            |                    | )<br>)                 |
|                                                |                                  |                       |                   |                         |                            |                    |                        |
| <ul> <li>Vissza</li> <li>Argentisza</li> </ul> | NAV XML letoItės                 | IL bekuldès eredménye | NIAX XML letöltés | Szállítólevélből számla |                            |                    |                        |

#### Számla sztornózása

A Szállítólevélből kiállított számla sztornózását a Számláim/Részletek/Sztornózás menüből lehet elkezdeni. Látható a számla tartalma és az is, hogy mely szállítólevelet érint a sztornózás.

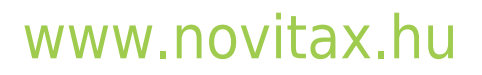

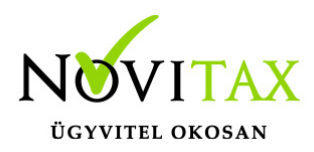

| Számla sztornó                                                                                                    |                                             |             |                                                                      |                                                                  |                |                       | Sorszáma<br>SZ000232       |
|----------------------------------------------------------------------------------------------------|---------------------------------------------|-------------|----------------------------------------------------------------------|------------------------------------------------------------------|----------------|-----------------------|----------------------------|
| Számlakibocsátó adatai:<br>Novitax Kft.<br>1105 Budapest<br>Gitár utca 4.<br>10432390-2-42<br>11786001-20011150-00000000 |                                             |             | Vevő adatai:<br>Bemutató Cég Ki<br>1111 Budapest<br>Fő út 1<br>-2-42 | t.                                                               | ×              | églalap alakú metszet |                            |
| A fizetés módja:                                                                                                    | A számla kelte:                             |             | Teljesítés dátuma:                                                   |                                                                  | Fizetési határ | idő:                  |                            |
| átutalás                                                                                                    | 2020.01.23.                                 |             | 2020.01.23.                                                          |                                                                  | 2020.01.3      | 1.                    |                            |
| Tételek                                                                                                    |                                             |             |                                                                      |                                                                  |                |                       |                            |
| A termék, szolgáltatás neve:                                                                                             |                                             | Menn        | viség:                                                               | ÁFA:                                                             | Nettó e        | egys. ár:             | Nettó:                     |
| körte                                                                                                    |                                             | 5.00        | 0 kg                                                                 | 27 %                                                             |                | 85                    | 425.000                    |
|                                                                                                    |                                             |             |                                                                      | A számla bruttó végösszege<br>Kerekítési különbözet<br>Végösszeg |                | 5                     | 539.750<br>0<br>39.750 HUF |
| –<br>Kapcsolódó szállítólevelek                                                                                          |                                             |             |                                                                      |                                                                  |                |                       |                            |
| Szállítólevél száma:                                                                                                    |                                             |             |                                                                      |                                                                  |                |                       | Kiállítás dátuma:          |
| SZÁLL000005                                                                                                    |                                             |             |                                                                      |                                                                  |                |                       | 2020.01.23.                |
| Megjegyzés:                                                                                                    |                                             |             |                                                                      |                                                                  |                |                       |                            |
| Cégeim- Cég módosítás - Számla beállítások - Számlán szerej                                                              | plő alapértelmezett megjegyzést tudok beírr | ni!         |                                                                      |                                                                  |                |                       |                            |
| Saját törzsek / Partner létrehozása - Számlán szereplő alapérte                                                          | elmezett megjegyzés                         |             |                                                                      |                                                                  |                |                       |                            |
| Eseménynapló                                                                                                    |                                             |             |                                                                      |                                                                  |                |                       |                            |
| 1dopont Eseme<br>2020-01-23.09'27'16 rögzítve                                                                            | eny                                         | Konyvelheto | Novitax Demo (csilla@no                                              | vitax hu)                                                        | Megjegyzes     |                       |                            |
| 2020-01-23 09:27:16 jóváhagy                                                                                             | rva i                                       | igen        |                                                                      |                                                                  |                |                       |                            |
| 4                                                                                                    |                                             |             |                                                                      |                                                                  |                |                       | Þ                          |
| < Vissza                                                                                                    |                                             |             |                                                                      |                                                                  |                |                       | Számla sztomózása          |

A Számla sztornózására történő kiválasztással a számla sztornózását indíthatja, majd egy felugró ablakban a rendszer rákérdez, hogy biztosan sztornózni kívánja a számlát. Az OK megnyomásának hatására a számla sztornózásra kerül.

# www.novitax.hu

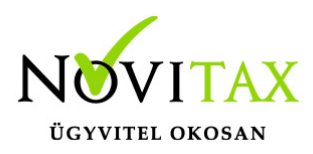

|                                                                                                    |                                                                                         | odemo.novnax.na koziendoje               |                                                                     | Novitax Kit. (10432390-2-4.                                              |                    | <u>Ľ</u>                                                                        |
|----------------------------------------------------------------------------------------------------|-----------------------------------------------------------------------------------------|------------------------------------------|---------------------------------------------------------------------|--------------------------------------------------------------------------|--------------------|---------------------------------------------------------------------------------|
| ámla sztornó                                                                                                    | Biztosan szere                                                                          | tné sztornózni a bizonylatot?            | OK Mégse                                                            |                                                                          |                    | Sorszái<br>SZ00023                                                              |
| Számlakibocsátó adatai:<br>Novitax Kft.<br>1105 Budapest<br>Gitár utca 4.<br>10432390-2-42<br>11786001-20011150-00000000                                                                                                    |                                                                                         |                                          | Vevő adatai:<br>Bemutató Cég K<br>1111 Budapest<br>Fő út 1<br>-2-42 | ft.                                                                      |                    |                                                                                 |
| A fizetés módja:                                                                                                    | A számla kelte:                                                                         |                                          | Teljesítés dátuma:                                                  |                                                                          | Fizetési határidő: |                                                                                 |
| átutalás                                                                                                    | 2020.01.23.                                                                             |                                          | 2020.01.23.                                                         |                                                                          | 2020.01.31.        |                                                                                 |
| Tételek                                                                                                    |                                                                                         |                                          |                                                                     |                                                                          |                    |                                                                                 |
| <u> </u>                                                                                                    |                                                                                         |                                          | anvisón.                                                            | ÁFA-                                                                     | Nettó egys, ár:    | Netté                                                                           |
| A termék, szolgáltatás neve:                                                                                                    |                                                                                         | Mer                                      | iniyiseg.                                                           |                                                                          | freeco egyprori    | TVC COL                                                                         |
| A termék, szolgáltatás neve:<br>körte                                                                                                    |                                                                                         | Mer<br>5.0                               | 000 kg                                                              | 27 %                                                                     | 85                 | 425.000                                                                         |
| A termék, szolgáltatás neve:<br>körte                                                                                                    |                                                                                         | Mer                                      | 000 kg                                                              | 27 %<br>A számla bruttó végösszege<br>Kerekítési különbözet<br>Végösszeg | 85                 | 425.000<br>539.750<br>.00<br>539.750 HUR                                        |
| A termék, szolgáltatás neve:<br>körte                                                                                                    |                                                                                         | Mer                                      | nnjiseg.<br>000 kg                                                  | 27 %<br>A számla bruttó végösszege<br>Kerekítési különbözet<br>Végösszeg | 85                 | 425.000<br>539.750<br>0.00<br>539.750 HUF                                       |
| A termék, szolgáltatás neve:<br>körte pcsolódó szállítólevelek Szállítólevél száma: SZÁLL000005                                                                                                    |                                                                                         | Mer                                      | mjiseg.                                                             | 27 %<br>A számla bruttó végösszege<br>Kerekítési különbözet<br>Végösszeg | 85                 | 425.000<br>539.750<br>539.750 HUF<br>Kišilftás dátuma<br>2020.01.23.            |
| A termék, szolgáltatás neve:<br>körte pcsolódó szállítólevelek Szállítólevelek Szállítólevel száma: SZÁLL000005 gjegyzés: ggein- Cég módosítás - Számla beállítások - Számlá ját törzsek / Partner létrehozása - Számla szereplő a mánmanló              | ín szereplő alapértelmezett megjegyzés                                                  | zést tudok beírni!                       | 000 kg                                                              | 27 %<br>A számla bruttó végösszege<br>Kerekítési különbözet<br>Végösszeg | 85                 | 425.000<br>539.750<br>539.750 HUF<br>Kiällitäs dätuma<br>2020.01.23.            |
| A termék, szolgáltatás neve:<br>körte  pcsolódó szállítólevelek Szállítólevél száma: SZÁLL000005 gjegyzés: geim- Cég módosítás - Számla beállítások - Számlán szereplő a eménynapló lódoont                                                              | án szereplő alapértelmezett megjegy<br>alapértelmezett megjegyzés<br>Esemény            | zést tudok beímil                        | Pelhasználó                                                         | 27 %<br>A számla bruttó végösszege<br>Kerekítési különbözet<br>Végösszeg | Mesieovzés         | КайШлая<br>425.000<br>539.750<br>539.750 HUF<br>Kiállítás dátuma<br>2020.01.23. |
| A termék, szolgáltatás neve:<br>körte pcsolódó szállítólevelek Szállítólevél száma: SZÁLL000005 gjegyzés: ggem: Cég módosítás - Számla beállítások - Számlá át törzsek / Partner létrehozása - Számlán szereplő a sménynapló ldőpont 20-01-23 09:27:16 n | śn szereplő alapértelmezett megjegy<br>alapértelmezett megjegyzés<br>Esemény<br>ögzítve | zést tudok beími!<br>Könyvelhető<br>igen | Felhasználó<br>Novitax Demo (csilla@nc                              | 27 %<br>A számla bruttó végösszege<br>Kerekítési különbözet<br>Végösszeg | Megjegyzés         | Кай<br>425.000<br>539.750<br>539.750 HUF<br>Kiállítás dátuma<br>2020.01.23.     |

A rendszer visszatér a Számláim menübe.

A kapcsolt szállítólevél beszámított tétele(i) pedig felszabadulnak, újra beszámíthatóak lesznek.

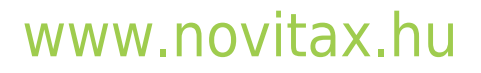

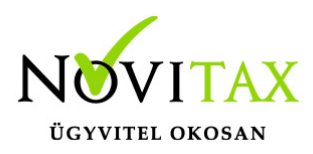

|                                                                                              |                      |             |             | Szán         | nláim          |                    |                     |                    |           |   |
|----------------------------------------------------------------------------------------------|----------------------|-------------|-------------|--------------|----------------|--------------------|---------------------|--------------------|-----------|---|
| Szabadszavas keresés:                                                                        |                      | Számlatömb: |             |              | Fizetés módja: |                    | Kiegy               | venlítve:          |           |   |
|                                                                                              |                      | -           |             | •            | -              |                    | •                   |                    |           | • |
| Számla kelte:                                                                                |                      |             |             | Teljesítés:  |                |                    |                     |                    |           |   |
|                                                                                              | -                    |             |             |              |                | -                  |                     | 🕇 Szű              | rés       |   |
| <ul> <li>A számlát sikeresen s</li> <li>Oszlopok láthatósága</li> <li>Szánu aczán</li> </ul> | sztornóztuk!         | FIZETÉS     | VEIT        | TEL IECÍTÉC▲ | FIZETÉSI       | NETTÁ              | ροιιττά 🔺           |                    |           |   |
| D SZ000233                                                                                   | Bemutató<br>Cég Kft. | átutalás    | 2020.01.23. | 2020.01.23.  | 2020.01.31.    | -425.000,00<br>HUF | -539.750,00<br>HUF  | -539.750,00<br>HUF | Részletek | • |
| □ SZ000232                                                                                   | Bemutató<br>Cég Kft. | átutalás    | 2020.01.23. | 2020.01.23.  | 2020.01.31.    | 425.000,00 HUF     | 539.750,00 HUF      | 539.750,00 HUF     | Részletek | • |
| SZÁLL000005                                                                                  | Bemutató<br>Cég Kft. | átutalás    | 2020.01.23. | 2020.01.23.  | 2020.01.31.    | 850.000,00 HUF     | 1.079.500,00<br>HUF | -                  | Részletek | • |

#### Számla módosítása

A Szállítólevélből kiállított számla módosítását a Számláim/Részletek/Módosítás menüből lehet kezdeményezheti. A WebTax ekkor megjeleníti a módosítandó számlát ellentétes előjellel.

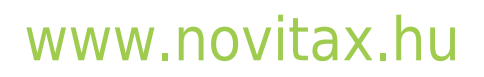

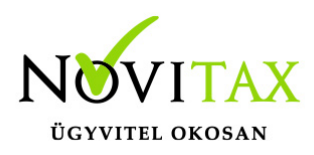

| Számlakibocsátó adatai:                                                                                        |                 |                     | Vevő adata                           | ai:                                 |                       |                                                      |
|----------------------------------------------------------------------------------------------------|-----------------|---------------------|--------------------------------------|-------------------------------------|-----------------------|------------------------------------------------------|
| Novitax Kft.                                                                                                   |                 |                     | Bemuta                               | tó Cég Kft.                         |                       |                                                      |
| 1105 Budapest                                                                                                  |                 |                     | 1111 Bu                              | dapest                              |                       |                                                      |
| Gitár utca 4.                                                                                                  |                 |                     | Fő út 1                              |                                     |                       |                                                      |
| 10432390-2-42                                                                                                  |                 |                     |                                      | -2-42                               |                       |                                                      |
| bankszámlaszám                                                                                                 |                 | •                   | <b>5</b> Te                          | elephely/postázási                  | cím                   |                                                      |
| A fizetés módja:                                                                                               | A számla kelte: |                     | Teljesítés d                         | átuma:                              | Fizetési határi       | dő:                                                  |
| átutalás                                                                                                    | 2020.01.23.     |                     | 2020.01                              | .23.                                | 2020-01-3             | 1.                                                   |
|                                                                                                    |                 |                     |                                      |                                     | - ettero A            | FA/szamvitelei teljes                                |
| Számla nyelve:<br>magyar                                                                                       |                 |                     | Pénznem:<br>magyar                   | forint                              | × ettero A            | FA/szamvitelei teljes                                |
| Számla nyelve:<br>magyar                                                                                       |                 |                     | Pénznem:<br><b>magyar</b> 1          | forint                              |                       | FA/szamvitelei teljes                                |
| Számla nyelve:<br>magyar<br>Tételek                                                                            |                 |                     | Pénznem:<br>magyar                   | forint                              | ettero A              | FA/szamvitelei teljes                                |
| Számla nyelve:<br>magyar<br>Tételek<br>A termék, szolgáltatás neve:                                            |                 | Mennyiség:          | Pénznem:<br><b>magyar</b><br>Egység: | forint<br>ÁFA:                      | Nettó egys. ár:       | FA/szamvitelei teljes                                |
| Számla nyelve:<br>magyar<br>Tételek<br>A termék, szolgáltatás neve:<br>alma                                    |                 | Mennyiség:<br>-1000 | Pénznem:<br>magyar<br>Egység:<br>kg  | forint<br>ÁFA:<br>27%               | Nettó egys. ár:<br>95 | FA/szamvitelei teljes<br>Összeser<br><b>-95.00</b> ( |
| Számla nyelve:<br>magyar<br>Tételek<br>A termék, szolgáltatás neve:<br>alma<br>• Új termék/szolgáltatás hozzáa | adása           | Mennyiség:<br>-1000 | Pénznem:<br>magyar<br>Egység:<br>kg  | forint<br>ÁFA:<br>27%               | Nettó egys. ár:<br>95 | FA/szamvitelei teljes<br>Összeser<br><b>-95.00</b> 0 |
| Számla nyelve:<br>magyar<br>Tételek<br>A termék, szolgáltatás neve:<br>alma<br>• Új termék/szolgáltatás hozzáa | adása           | Mennyiség:<br>-1000 | Pénznem:<br>magyar<br>Egység:<br>kg  | forint<br>ÁFA:<br>27%<br>A számla b | Nettó egys. ár:<br>95 | Összeser<br>-95.000                                  |

Amennyiben a szállítólevélen már kiadott és tévesen leszámlázott mennyiséget (vagy egységárat, ÁFA-t) kívánja módosítani, akkor azt itt kell módosítania.

például: az 1000 db mennyiség helyett 500 db mennyiséget szeretne számlázni. A mennyiséget módosítja és lezárja a számlát.

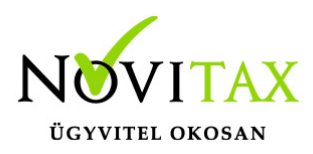

|                 |                                | Vevő ada                                                                                                    | itai:                                                                                                    |                                                                                                    |                                                                                                    |
|-----------------|--------------------------------|----------------------------------------------------------------------------------------------------|----------------------------------------------------------------------------------------------------|----------------------------------------------------------------------------------------------------|----------------------------------------------------------------------------------------------------|
|                 |                                | Bemut                                                                                                    | ató Cég Kft.                                                                                                    |                                                                                                    |                                                                                                    |
|                 |                                | 1111 B                                                                                                    | udapest                                                                                                    |                                                                                                    |                                                                                                    |
|                 |                                | Fo ut 1                                                                                                    | 2.42                                                                                                    |                                                                                                    |                                                                                                    |
|                 | •                              |                                                                                                    | -2-42                                                                                                    |                                                                                                    |                                                                                                    |
|                 |                                | 5                                                                                                    | Telephely/postázási o                                                                                                    | cím                                                                                                    |                                                                                                    |
| A számla kelte: |                                | Teljesítés                                                                                                    | dátuma:                                                                                                    | Fizetési határidó                                                                                                    | ő:                                                                                                    |
| 2020.01.23.     |                                | 2020.0                                                                                                    | 1.23.                                                                                                    | 2020.01.31                                                                                                    |                                                                                                    |
|                 |                                | magya                                                                                                    | r forint                                                                                                    |                                                                                                    |                                                                                                    |
|                 |                                |                                                                                                    |                                                                                                    |                                                                                                    |                                                                                                    |
|                 | Mennyiség:                     | Egység:                                                                                                    | ÁFA:                                                                                                    | Nettó egys. ár:                                                                                                    | Összesen:                                                                                                    |
|                 | -500                           | kg                                                                                                    | 27%                                                                                                    | 95                                                                                                    | -47.500                                                                                                    |
| lása            |                                |                                                                                                    |                                                                                                    |                                                                                                    |                                                                                                    |
|                 |                                |                                                                                                    | A számla bi                                                                                                    | ruttó végösszege                                                                                                    | -60 325                                                                                                    |
|                 |                                |                                                                                                    | Korel                                                                                                    | rítési különhözet                                                                                                    |                                                                                                    |
|                 |                                |                                                                                                    | nerer                                                                                                    |                                                                                                    |                                                                                                    |
|                 | A számla kelte:<br>2020.01.23. | ▼           A számla kelte:           2020.01.23.           Mennyiség:           ●           -500           Jása | Vevő ada<br>Bemut<br>1111 B<br>Fő út 1<br>A számla kelte:<br>2020.01.23.<br>2020.0<br>Pénznem<br>magyai<br>Mennyiség:<br>Egység:<br>500 kg | Vevő adatai:   Bemutató Cég Kft.   1111 Budapest   Fő út 1   -2-42     A számla kelte:   Teljesítés dátuma:   2020.01.23.   Pénznem:   magyar forint     Mennyiség:   Egység:   ÁFA:   -500   kg   27%   dása | Vevő adatai:         Bemutató Cég Kft.         1111 Budapest         Fő út 1         -2-42         Image: Telephely/postázási cím         A számla kelte:         Telephely/postázási cím         2020.01.23.         2020.01.23.         2020.01.23.         Pénznem:         magyar forint         Mennyiség:         Egység:       ÁFA:         Nettő egys. ár:         -500       kg         Z7%       95         dása |

A számla lezárását követően a Számláim menüben látható az eredeti és a módosított (jelen esetben negatív előjelű) számla.

# www.novitax.hu

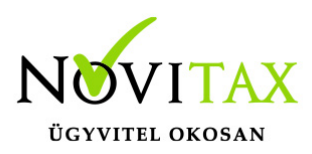

|                                              | Számláim             |                           |             |                 |                        |                |                | ٥                            |           | + |
|----------------------------------------------|----------------------|---------------------------|-------------|-----------------|------------------------|----------------|----------------|------------------------------|-----------|---|
| Szabadszavas keresés:                        | S                    | zámlatömb:                |             |                 | Fizetés módja:         |                | Kiegye         | nlítve:                      |           |   |
|                                              |                      | -                         |             | •               | -                      |                | ۰.             |                              |           | • |
| Számla kelte:                                |                      |                           | Т           | eljesítés:      |                        |                |                |                              |           |   |
|                                              |                      |                           |             |                 |                        |                |                | Téglalap ala <b>T Szűrés</b> |           |   |
| A számlát sikeresen lét Oszlopok láthatósága | rehoztuk!            |                           |             |                 |                        |                |                |                              |           |   |
| SZÁMLASZÁM                                   | VEVŐ 🗢               | FIZETÉS<br>MÓDJA <b>≑</b> | KELT 🖨      | TELJESÍTÉS<br>¢ | FIZETÉSI<br>HATÁRIDŐ 🖨 | NETTÓ 🗢        | BRUTTÓ 🖨       | HÁTRALÉK 🖨                   |           |   |
| □ SZ000235                                   | Bemutató Cég<br>Kft. | átutalás                  | 2020.01.23. | 2020.01.23.     | 2020.01.31.            | -47.500,00 HUF | -60.325,00 HUF | -60.325,00 HUF               | Részletek | • |
| ☐ SZ000234                                   | Bemutató Cég<br>Kft. | átutalás                  | 2020.01.23. | 2020.01.23.     | 2020.01.31.            | 95.000,00 HUF  | 120.650,00 HUF | 120.650,00 HUF               | Részletek | - |

A Számláim/Részletek menüben megtekinthető, hogy mennyi és mely sorszámú számlákon lett már számlázva a szállítólevél és mennyi a fennmaradó, még számlázható tétel és mennyiség.

#### FONTOS!

Ha Új termék hozzáadásával szeretne módosítani, (+; -) akkor az, a szállítólevélre nem lesz hatással, azaz a szállítólevélen mozgás nem következik be.

Több szállítólevél, melynek különböző a devizaneme nem vonható össze egy számlára.

Olyan szállítóleveleket, melyeken bruttó és nettó árakat is használt, nem vonható össze egy számlára, csak külön-külön számlázhatóak le.

Ha több Partner részére kiállított szállítóleveleket egy Partnernek szeretné kiszámlázni, akkor a rendszer az "első" Partnert ajánlja fel Vevőnek a számlán. Ezt módosíthatja a Vevő adataiba kattintva.